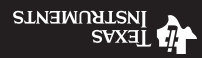

XYSAMA Instrial for Kit Kit for for noitemotue Guick Start Guide

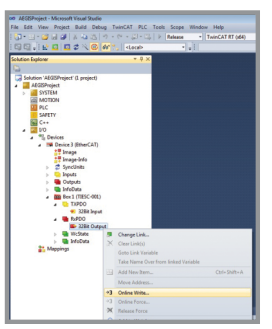

| Set Value Di | alog           |        |
|--------------|----------------|--------|
| Dec:         | 8              | OK.    |
| Hex:         | 0x00000008     | Cano   |
| Float:       | 1.1210388e-044 |        |
| Boot         |                | Hex E  |
| Binary:      | 08 00 00 00    |        |
| Bit Size:    | 01 08 016 032  | 64 0 2 |

12 Enter the value in hexadecimal format, where each bit in the LSB represents an output.

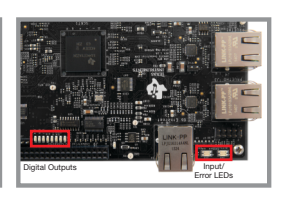

**13** Changing the LED value will set/clear the appropriate LED.

11 Right-click Box n > RxPDO > 32Bit Output. Select Online Write.

## **Get started**

Please visit **www.ti.com/am437xidk**. Here you will find instructions to begin programming the AM437x Industrial Development Kit, detailed information and resources. The Industrial Automation Quick Start Guide for the AM437x Industrial Development Kit (IDK) is comprised of the following steps:

#### Hardware setup

- Connect the cable between the compatible Ethernet controller on the PC and the port on the IDK. A list of compatible NICs can be found here: http://infosys.beckhoff.com/english.php?content=content/1033/tcsystemmanager/reference/ ethercat/html/ethercat\_supnetworkcontroller.htm. Note that this is a mandatory hardware requirement.
- Connect 24V to the board.
- Power up the EVM (after the software setup).

# Software setup

- Install TwinCAT (Evaluation version is available for free download from http://www.beckhoff.co.in/english.asp?download/tc3-download-xae.htm).
   Select PLC mode for installation and check the I/O drivers box.
- Copy sdk\examples\ethercat\esi\TiEtherCATLib.xml to <Drive>:\TwinCAT\lo\EtherCAT folder.
- Start TwinCAT XAE (VS 2010) from start menu.
- Create new TwinCAT XAE project: File > New > Project > TwinCAT Project.
- Go to TwinCAT > Show Real-Time Ethernet-compatible devices and install the RT Ethernet adapter connected to the IDK.
- Connect CAT5 Ethernet cable from TwinCAT PC to ECAT IN/Port0 (J3) of IDK. If you have multiple IDKs in chain, please connect from ECAT OUT/Port1 (J4) to Port0 of the next IDK. For the last IDK in the chain, Port1 is left open.
- Go to <Project name> > I/O > Devices right click and select Scan. You will see a list of Ethernet adapters on your system, with a tick next to the adapter connected to the IDK. Choose OK. Device n (EtherCAT) will be added to I/O devices.
- Choose "Yes" in response for "Scan for boxes".
- Box n (TIESC-001) will be detected automatically.
- Choose "Yes" in response for "Activate Free Run".
- The next dialog asks for confirmation to Activate Free Run select Yes. This will
  put TI ESC into OP mode.
- Now the user can control digital out LEDs using TwinCAT. Select Box n (TIESC-001) > RxPDO > 32Bit Output. The LEDs are controlled by the least significant byte on the 32-bit output. Open Online tab (double-click 32Bit Output), and click the Write button to control the LEDs.

Additional information is available at **www.ti.com/sitara\_twincat**.

## Setup for EtherCAT operation

Quick start instructions are provided below. For detailed instructions and troubleshooting, please refer to **www.ti.com/sitara\_twincat**.

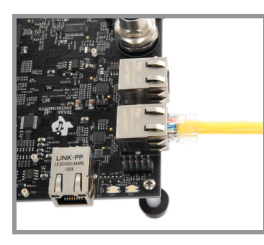

1 Connect the network cable between EtherCAT ports and the PC with TwinCAT installation.

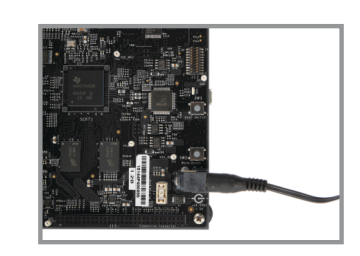

2 Power IDK board with 24-V power supply. Please note that there is no power supply included in this kit. In order to power the AM437x IDK, it is recommended to use a power supply with output voltage of +24VDC, positive center pin, and output current max 1.67 Amp, as well as the applicable regional product regulatory/safety certification requirements applicable to your region. An example of a power supply that you may purchase for a power supply that you may purchase

from your own electronics supplier is: CUI/V-Infinity part number EMSA240167-P5P-SZ, model EMSA240167.

|                   | show realising Enterner Company | ole Devices |
|-------------------|---------------------------------|-------------|
| 50 G . H C C C    | 2 K @ Ar Local                  |             |
| Solution Explorer | * # ×                           |             |
| <b>a</b>          |                                 |             |
|                   |                                 |             |
|                   |                                 |             |
|                   |                                 |             |
|                   |                                 |             |
|                   |                                 |             |
|                   |                                 |             |
|                   |                                 |             |

**5** For the first time, you need to define which Ethernet port will be used as the EtherCAT port. Go to TwinCAT > Show Realtime Ethernet-Compatible Devices.

6 Select the Ethernet adapter from the list of compatible devices, and press Install. This will install a Beckhoff EtherCAT driver. Once installed, the Ethernet port will show up in "Installed and ready to use devices".

Enable Double AddBorger-Microsoft Hoad Break
 Re Edit View Project Baild Delay TwinCAT PLC Tech Sor
 Rec
 Software Pageet
 Software Pageet
 Software Pageet
 Software Pageet
 Software Pageet
 Software Pageet
 Software Pageet
 Software Pageet
 Software Pageet
 Software Pageet
 Software Pageet
 Software Pageet
 Software Pageet
 Software Pageet
 Software Pageet
 Software Pageet
 Software Pageet
 Software Pageet
 Software Pageet
 Software Pageet
 Software Pageet
 Software Pageet
 Software Pageet
 Software Pageet
 Software Pageet
 Software Pageet
 Software Pageet
 Software Pageet
 Software Pageet
 Software Pageet
 Software Pageet
 Software Pageet
 Software Pageet
 Software Pageet
 Software Pageet
 Software Pageet
 Software Pageet
 Software Pageet
 Software Pageet
 Software Pageet
 Software Pageet
 Software Pageet
 Software Pageet
 Software Pageet
 Software Pageet
 Software Pageet
 Software Pageet
 Software Pageet
 Software Pageet
 Software Pageet
 Software Pageet
 Software Pageet
 Software Pageet
 Software Pageet
 Software Pageet
 Software Pageet
 Software Pageet
 Software Pageet
 Software Pageet
 Software Pageet
 Software Pageet
 Software Pageet
 Software Pageet
 Software Pageet
 Software Pageet
 Software Pageet
 Software Pageet
 Software Pageet
 Software Pageet
 Software Pageet
 Software Pageet
 Software Pageet
 Software Pageet
 Software Pageet
 Software Pageet
 Software Pageet
 Software Pageet
 Software Pageet
 Software Pageet
 Software Pageet
 Software Pageet
 Software Pageet
 Software Pageet
 Software Pageet
 Software Pageet
 Software Pageet
 Software Pageet
 Software Pageet
 Software Pageet
 Software Pageet
 Software Pageet
 Software Pageet
 Software Pageet
 Software Pageet
 Software Pageet
 Software Pageet
 Software Pageet

7 Go to I/O > Devices. Right-click and select Scan. Press OK in the next dialog to start scanning for EtherCAT devices.

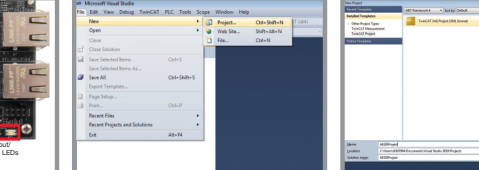

- **3** Observe the LEDs for a pattern to confirm EtherCAT application has started.
- 4 Start TwinCat XAE (VS 2010) from the start menu. Create new TwinCAT XAE Project (XML format).

| Lane Di Okonom Innol<br>(Elemen 2 (Sancha) Lanchan Carendon 2 (Sancha 1 (Sancha) Carendon 2 (Sancha) Carendon 2 (Sancha) Carendo | Microsoft Visual Studio 23    |
|----------------------------------------------------------------------------------------------------|-------------------------------|
| 8 Once an EtherCAT-                                                                                                    | 9 The TI device will be list- |

- Once an EtherCATcompatible device has been detected on this Ethernet port, the above dialog is displayed. Note that there is a tick mark next to the adapter to which the IDK is connected. Press OK and confirm to start "Scan for boxes".
- The TI device will be listed "Box n (TIESC-001)". Press Yes to activate Free Run.
- **10** Expand the box to see Process Data Inputs (PDI) and Outputs (PDO).

5

### IMPORTANT NOTICE FOR TI DESIGN INFORMATION AND RESOURCES

Texas Instruments Incorporated ('TI") technical, application or other design advice, services or information, including, but not limited to, reference designs and materials relating to evaluation modules, (collectively, "TI Resources") are intended to assist designers who are developing applications that incorporate TI products; by downloading, accessing or using any particular TI Resource in any way, you (individually or, if you are acting on behalf of a company, your company) agree to use it solely for this purpose and subject to the terms of this Notice.

TI's provision of TI Resources does not expand or otherwise alter TI's applicable published warranties or warranty disclaimers for TI products, and no additional obligations or liabilities arise from TI providing such TI Resources. TI reserves the right to make corrections, enhancements, improvements and other changes to its TI Resources.

You understand and agree that you remain responsible for using your independent analysis, evaluation and judgment in designing your applications and that you have full and exclusive responsibility to assure the safety of your applications and compliance of your applications (and of all TI products used in or for your applications) with all applicable regulations, laws and other applicable requirements. You represent that, with respect to your applications, you have all the necessary expertise to create and implement safeguards that (1) anticipate dangerous consequences of failures, (2) monitor failures and their consequences, and (3) lessen the likelihood of failures that might cause harm and take appropriate actions. You agree that prior to using or distributing any applications. TI has not conducted any testing other than that specifically described in the published documentation for a particular TI Resource.

You are authorized to use, copy and modify any individual TI Resource only in connection with the development of applications that include the TI product(s) identified in such TI Resource. NO OTHER LICENSE, EXPRESS OR IMPLIED, BY ESTOPPEL OR OTHERWISE TO ANY OTHER TI INTELLECTUAL PROPERTY RIGHT, AND NO LICENSE TO ANY TECHNOLOGY OR INTELLECTUAL PROPERTY RIGHT OF TI OR ANY THIRD PARTY IS GRANTED HEREIN, including but not limited to any patent right, copyright, mask work right, or other intellectual property right relating to any combination, machine, or process in which TI products or services are used. Information regarding or referencing third-party products or services does not constitute a license to use such products or services, or a warranty or endorsement thereof. Use of TI Resources may require a license from a third party under the patents or other intellectual property of the third party, or a license from TI under the patents or other intellectual property of TI.

TI RESOURCES ARE PROVIDED "AS IS" AND WITH ALL FAULTS. TI DISCLAIMS ALL OTHER WARRANTIES OR REPRESENTATIONS, EXPRESS OR IMPLIED, REGARDING TI RESOURCES OR USE THEREOF, INCLUDING BUT NOT LIMITED TO ACCURACY OR COMPLETENESS, TITLE, ANY EPIDEMIC FAILURE WARRANTY AND ANY IMPLIED WARRANTIES OF MERCHANTABILITY, FITNESS FOR A PARTICULAR PURPOSE, AND NON-INFRINGEMENT OF ANY THIRD PARTY INTELLECTUAL PROPERTY RIGHTS.

TI SHALL NOT BE LIABLE FOR AND SHALL NOT DEFEND OR INDEMNIFY YOU AGAINST ANY CLAIM, INCLUDING BUT NOT LIMITED TO ANY INFRINGEMENT CLAIM THAT RELATES TO OR IS BASED ON ANY COMBINATION OF PRODUCTS EVEN IF DESCRIBED IN TI RESOURCES OR OTHERWISE. IN NO EVENT SHALL TI BE LIABLE FOR ANY ACTUAL, DIRECT, SPECIAL, COLLATERAL, INDIRECT, PUNITIVE, INCIDENTAL, CONSEQUENTIAL OR EXEMPLARY DAMAGES IN CONNECTION WITH OR ARISING OUT OF TI RESOURCES OR USE THEREOF, AND REGARDLESS OF WHETHER TI HAS BEEN ADVISED OF THE POSSIBILITY OF SUCH DAMAGES.

You agree to fully indemnify TI and its representatives against any damages, costs, losses, and/or liabilities arising out of your noncompliance with the terms and provisions of this Notice.

This Notice applies to TI Resources. Additional terms apply to the use and purchase of certain types of materials, TI products and services. These include; without limitation, TI's standard terms for semiconductor products <a href="http://www.ti.com/sc/docs/stdterms.htm">http://www.ti.com/sc/docs/stdterms.htm</a>), evaluation modules, and samples (<a href="http://www.ti.com/sc/docs/stdterms.htm">http://www.ti.com/sc/docs/stdterms.htm</a>), evaluation

Mailing Address: Texas Instruments, Post Office Box 655303, Dallas, Texas 75265 Copyright © 2018, Texas Instruments Incorporated